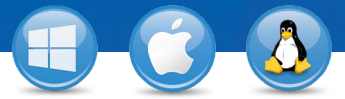

# TeamViewer-Toegang zonder toezicht instellen

U wilt permanente toegang hebben tot een computer op afstand? Wij laten u zien hoe dat in slechts drie stappen in zijn werk gaat.

#### Installatie (PC op afstand)

Installeer TeamViewer door de instructies van de installatieprocedure te volgen en start TeamViewer.

Klik op het tabblad "Verbinding" bovenin het TeamViewer venster en kies "Toegang zonder toezicht instellen...".

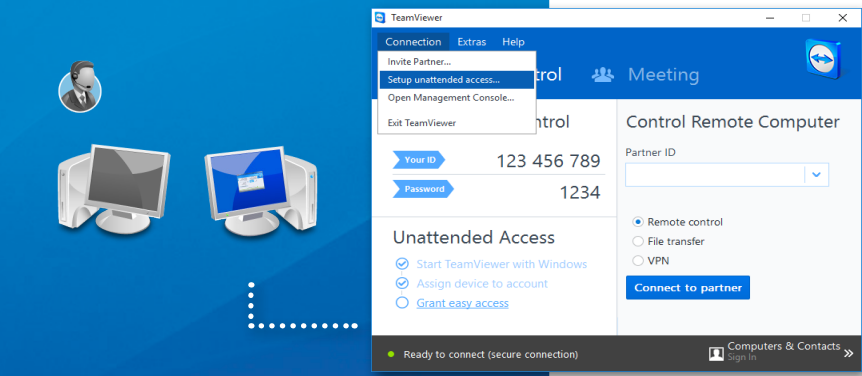

If you have a TeamViewer account you can add this the list of your computers. In your computer list you this computer is online and connect to it directly.

< Back

Create a free TeamViewer account

Confirm

Subscribe to our fr

## Configuratie (PC op afstand)

Stel in de eerste stap een naam en een veilig wachtwoord in voor de computer op afstand.

In de tweede stap kunt u deze computer op afstand toevoegen aan uw lijst computers en contacten (lees ook het document "TeamViewer – De lijst computers en contacten gebruiken").

### Verbinding

Open uw lijst computers en contacten <u>en klik met de rechter muisknop op de</u> naam van de computer waarmee u een verbinding tot stand wilt brengen. Kies de verbindingsmodus "Afstandsbediening (m.b.v. wachtwoord)" en voer uw individuele wachtwoord (uit stap 2) in het volgende dialoogvenster in om een verbinding tot stand te brengen.

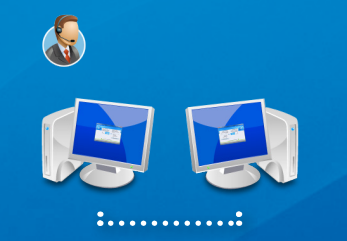

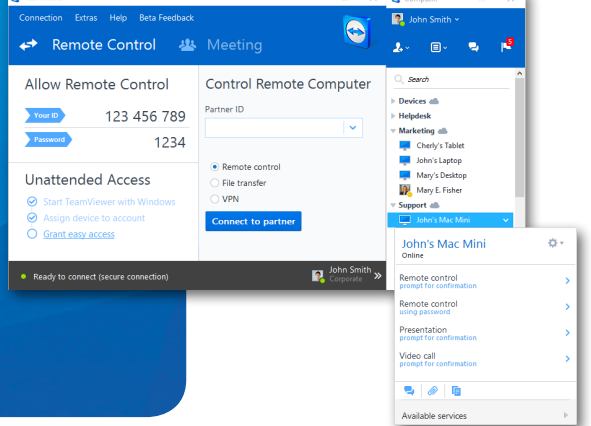

of

You already defined a personal password. Enter it or a

< Back Next > Cancel

Define per

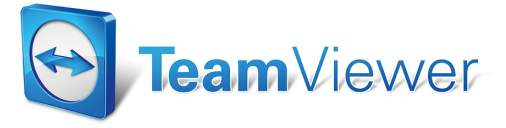

www.teamviewer.com